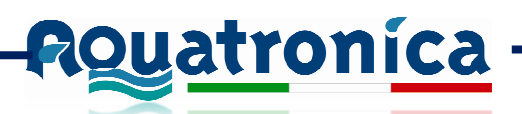

Una volta scaricato il file procedure come segue:

- 1. Estrarre i file contenuti nel file .zip scaricato in una chiavetta USB o una SD Card (nella cartella principale, non creare sottocartelle)
- 2. Inserire la chiavetta USB (o la SD card) nell' ACQ140

## AGGIORNAMENTO CONTROLLER :

- a. Usate I file contenuti nella chiavetta USB o nella SD Card
- b. Premi MENU
- c. Premi OVERVIEW
- d. Premi UPDATE
- e. Aspettate che il controller finisca tutta la procedura di aggiornamento e che si riavvii. Controllate che in MENU -> Overview -> sia indicate la nuova versione in basso a sinistra

## AGGIORNAMENTO POMPE DOSIMETRICHE :

- a. Usate I file contenuti nella chiavetta USB o nella SD Card
- b. Premi MENU
- c. Premi OVERVIEW
- d. Seleziona dalla lista dei dispositivi la pompa dosimetrica che si vuole aggiornare, cliccandola ed evidenziandola in bianco.
- e. Premi FLASH
- f. Seleziona il file di aggiornamento dalla lista dei file disponibili (update\_450\_4\_100)
- g. Aspetta che il dispositivo venga aggiornato

Se avete più pompe disimetriche collegate al Touch, ripetete questa operazione per ognuna di esse rifacendo questa procedura dai punti D a F

## AGGIORNAMNETO SMS MODULE

- a. Usate I file contenuti nella chiavetta USB o nella SD Card
- b. Premi MENU
- c. Premi SETTINGS
- d. Premi SMS
- e. Premi UPDATE
- f. Aspettate che venga effettuato l'aggiornamento (Potrebbero essere necessari 10 minuti)